#### Contenu de l'emballage

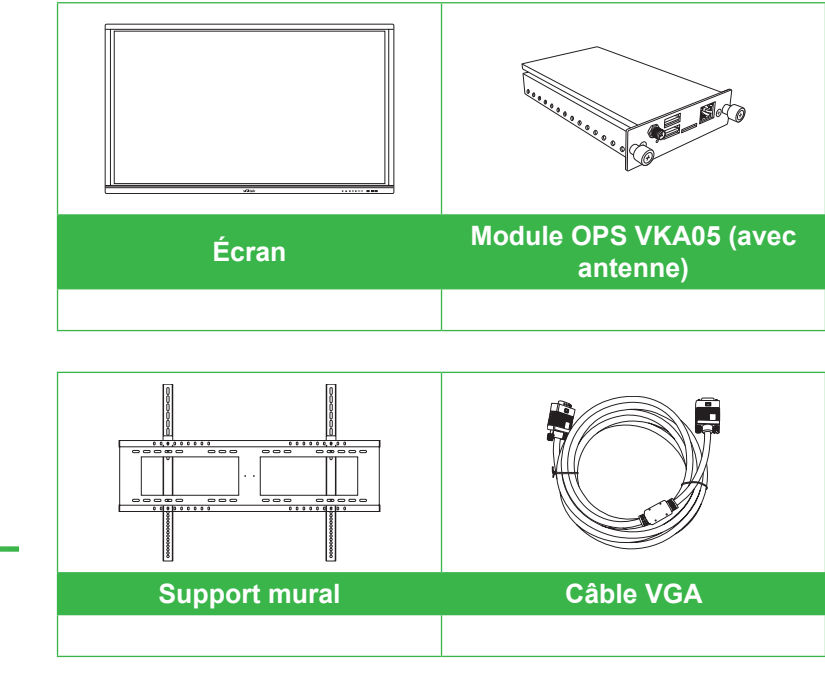

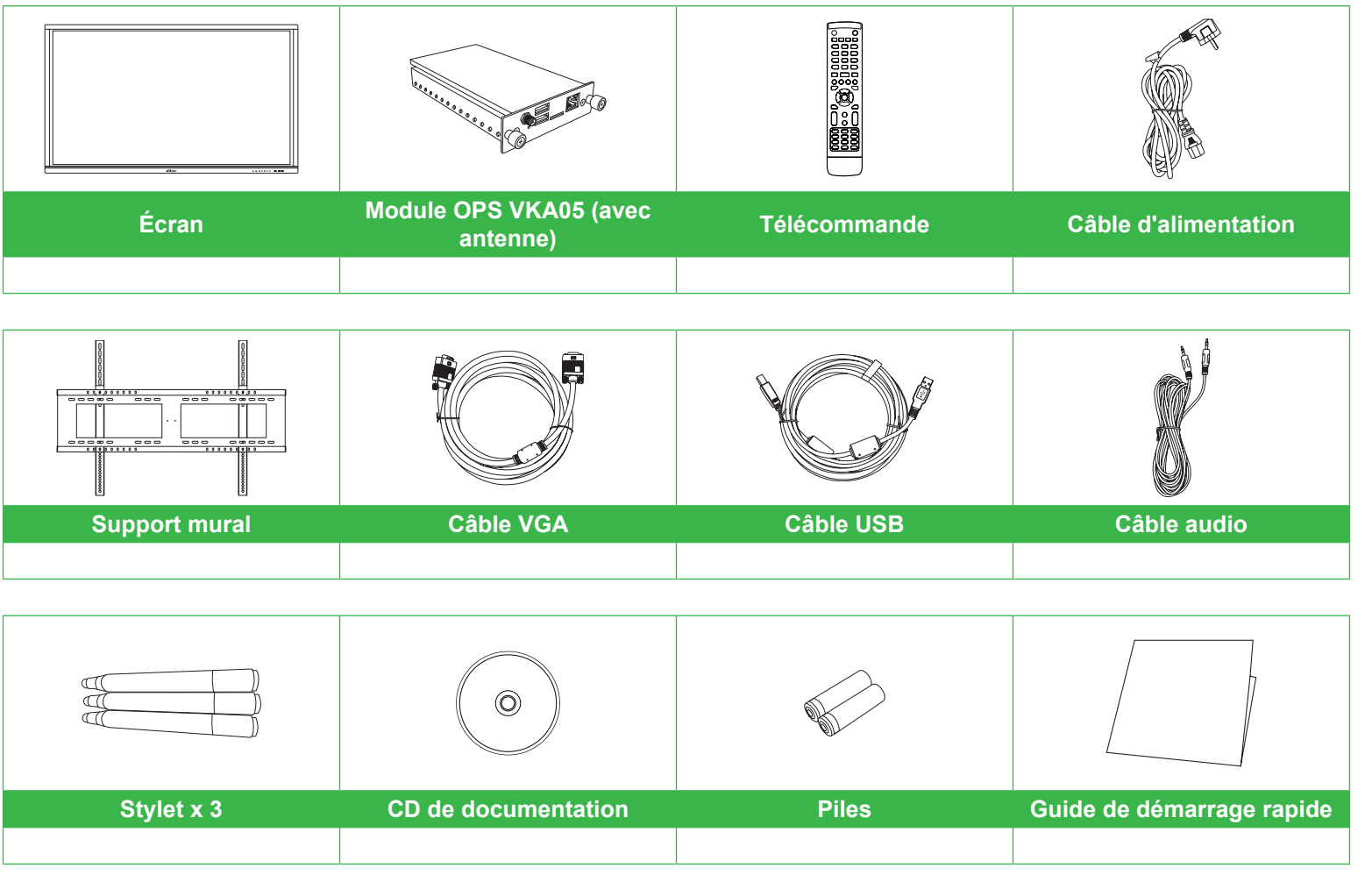

# **Novo**Touch

## Guide de démarrage rapide

(Uniquement sur les modèles LK6530i, LK7530i et LK8630i)

### Vue d'ensemble de l'écran (Avant)

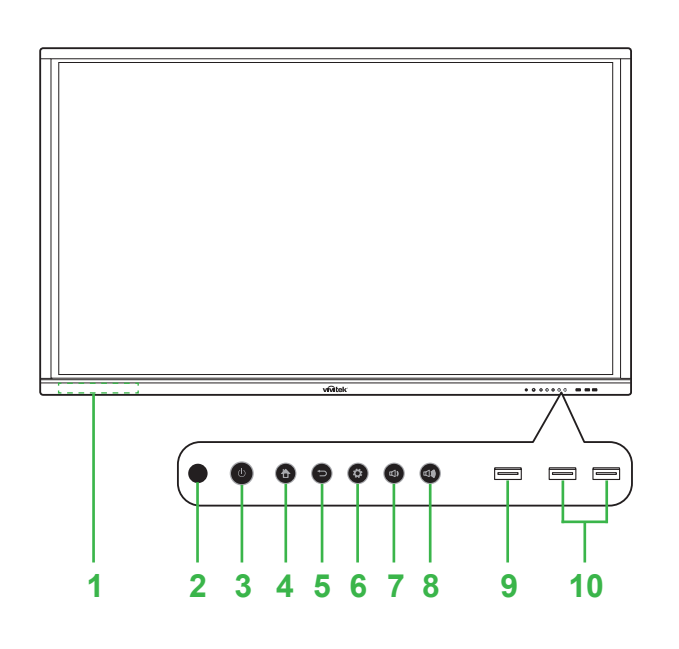

- Support stylet magnétique Capteur IR (pour télécommande) 3 Bouton Alimentation / Voyant LED de statut Bouton Accueil
- 5 Bouton Retour

6 Bouton Source d'entrée / Paramètres 7 Bouton Volume -8 Bouton Volume + 9 Port USB 3.0 10 Ports USB 2.0 x 2

## Vue d'ensemble de l'écran (Arrière)

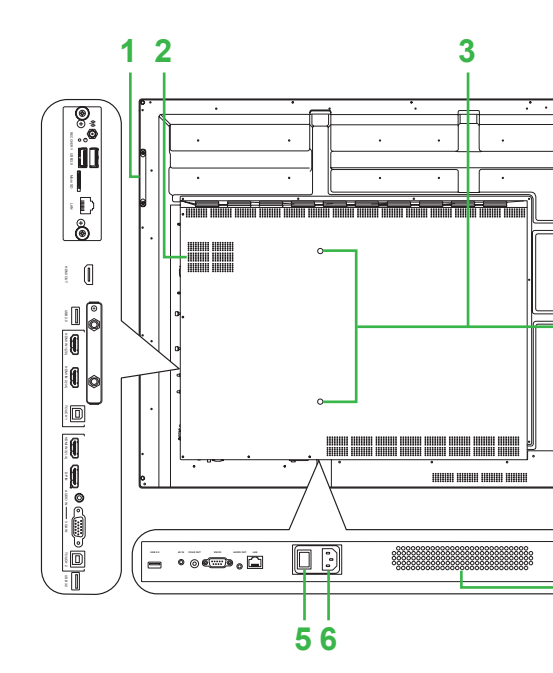

| 1 | Poignée droite                | 6  | Prise électrique    |
|---|-------------------------------|----|---------------------|
| 2 | Emplacement Windows OPS       | 7  | Haut-parleurs       |
| 3 | Trous de vis du support mural | 8  | Connecteur d'anten  |
| 4 | Poignée gauche                | 9  | Voyant LED d'indica |
| 5 | Bouton d'alimentation         | 10 | Logement pour carte |

#### Installation du module OPS

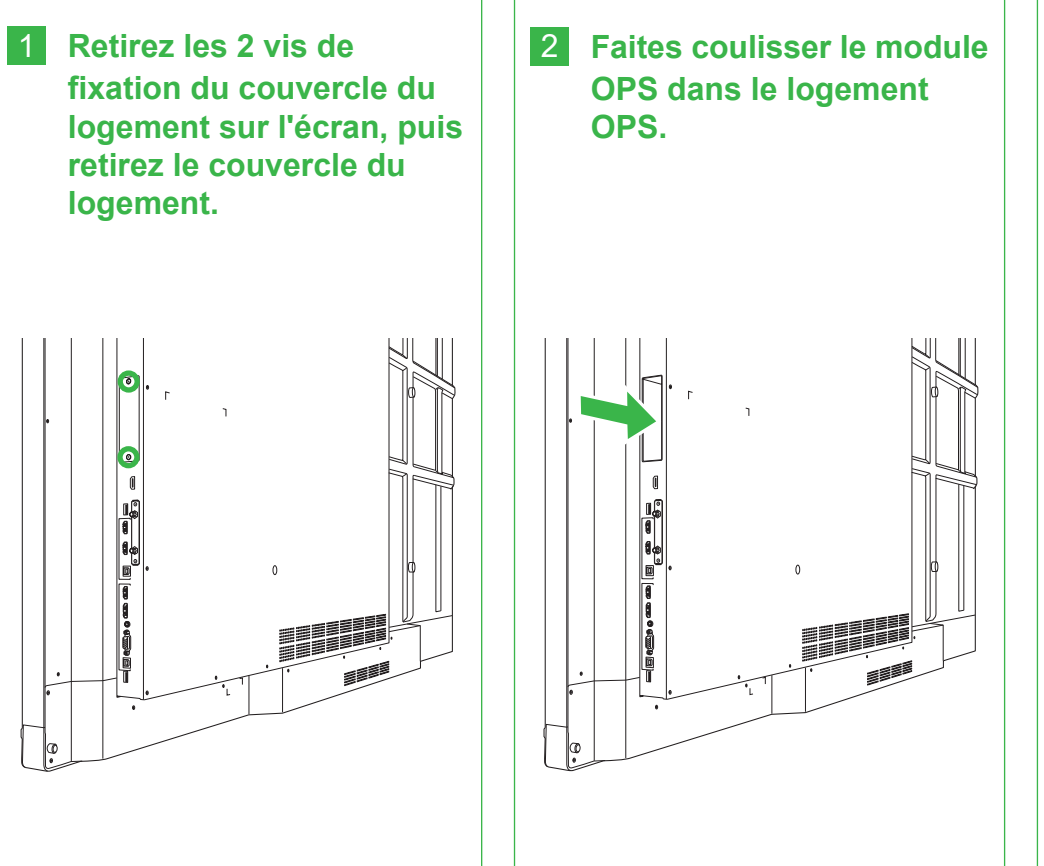

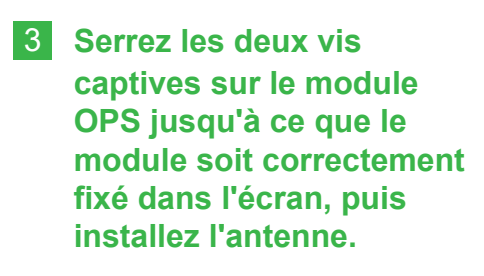

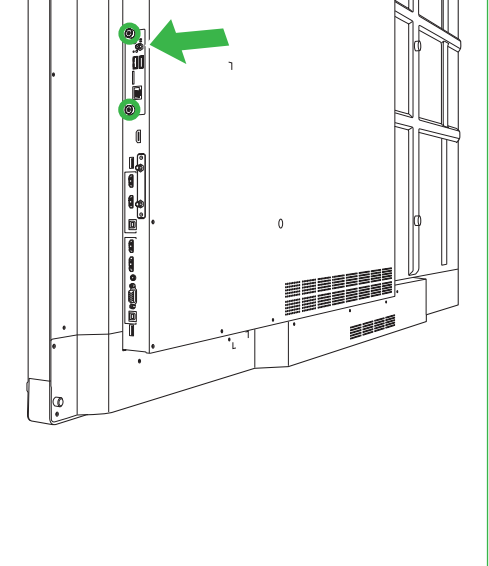

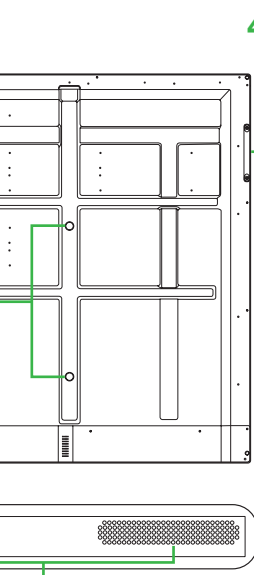

#### Ports et connecteurs (Droite)

Avec module OPS Android installé

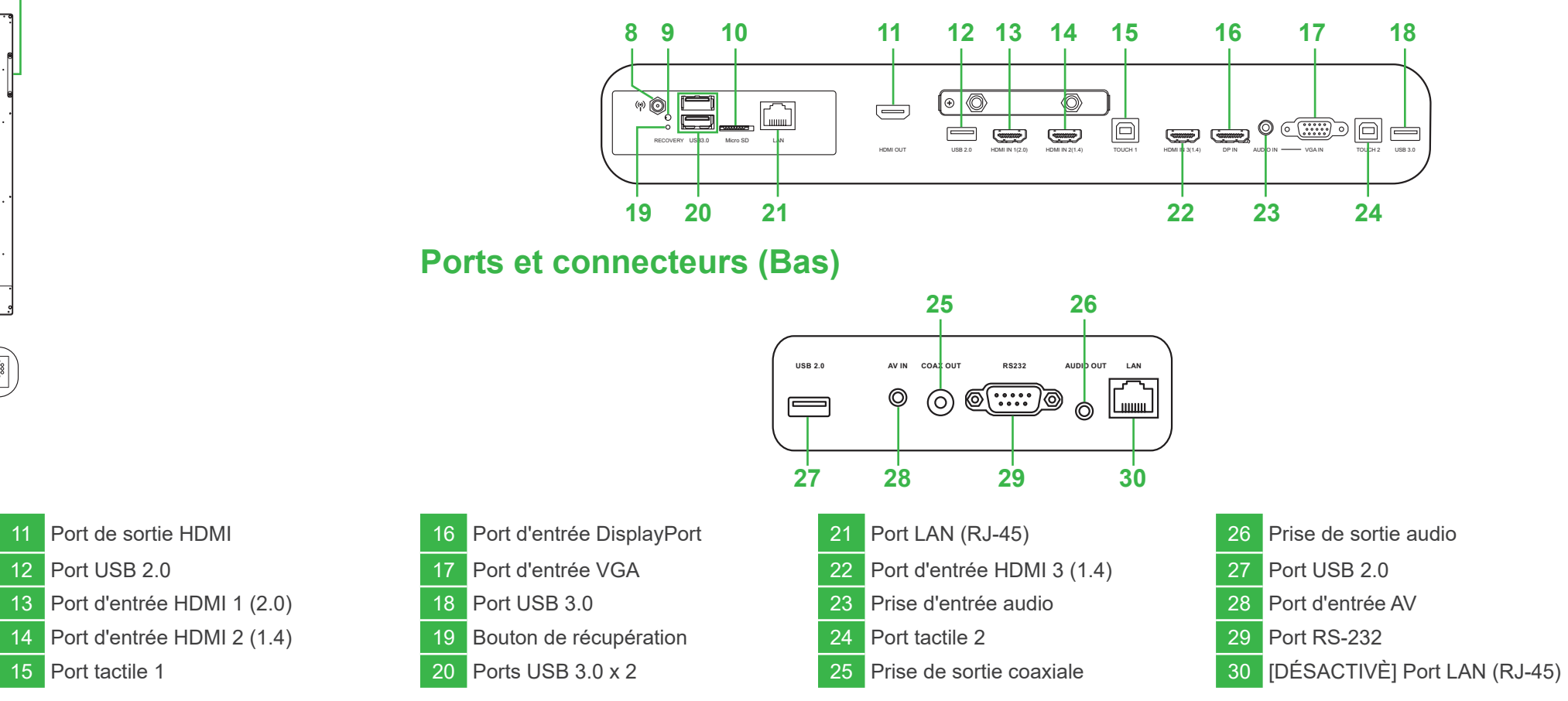

ne ation d'alimentation te microSD

Port de sortie HDMI

12 Port USB 2.0

15 Port tactile 1

Connexions

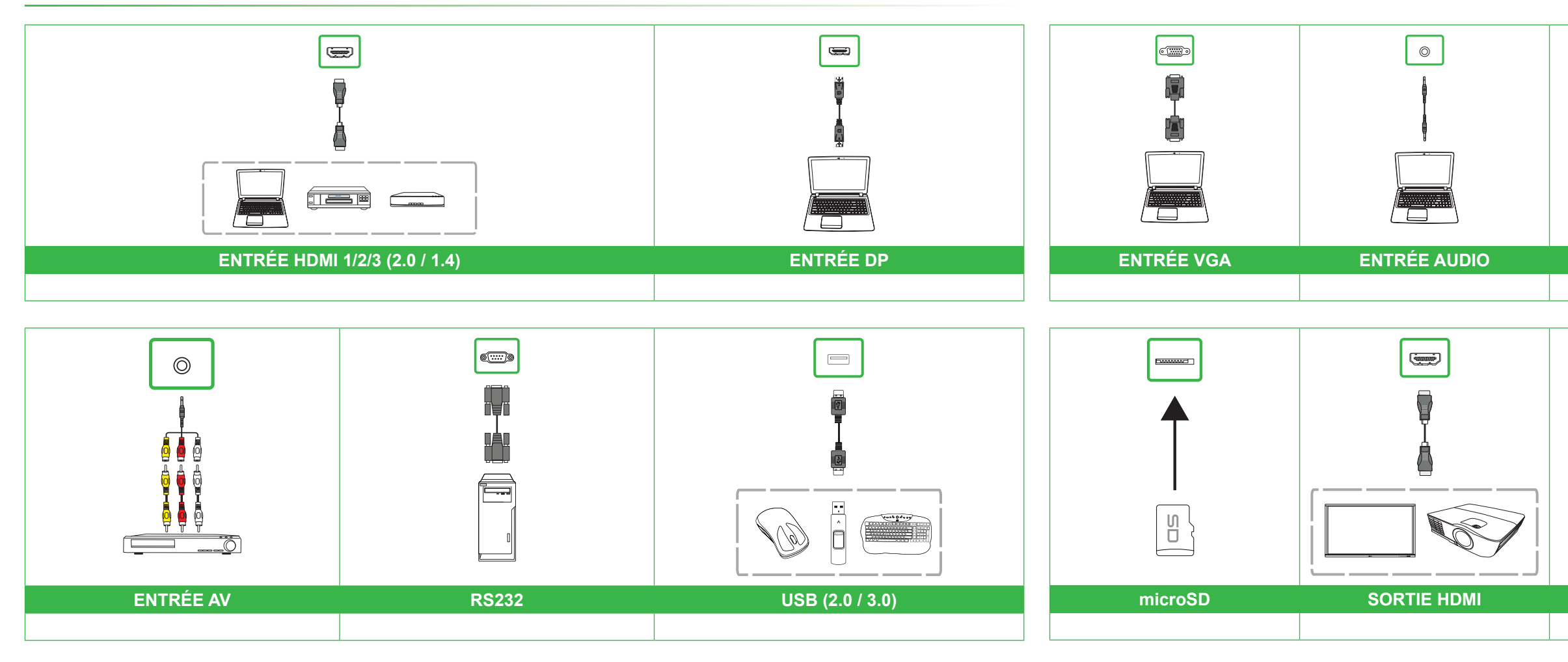

## Démarrage

Branchez le câble d'alimentation dans l'écran et une source d'alimentation.

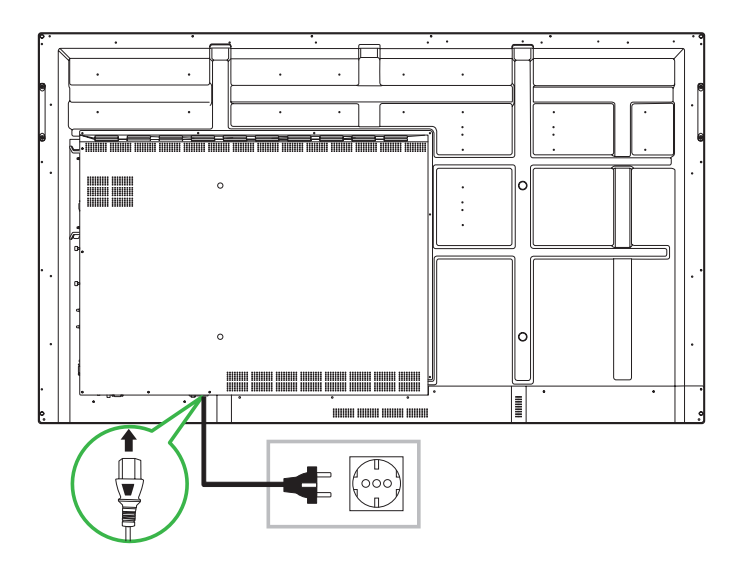

Mettez le commutateur d'alimentation en position marche, puis appuyez sur le bouton d'alimentation de l'écran ou de la télécommande.

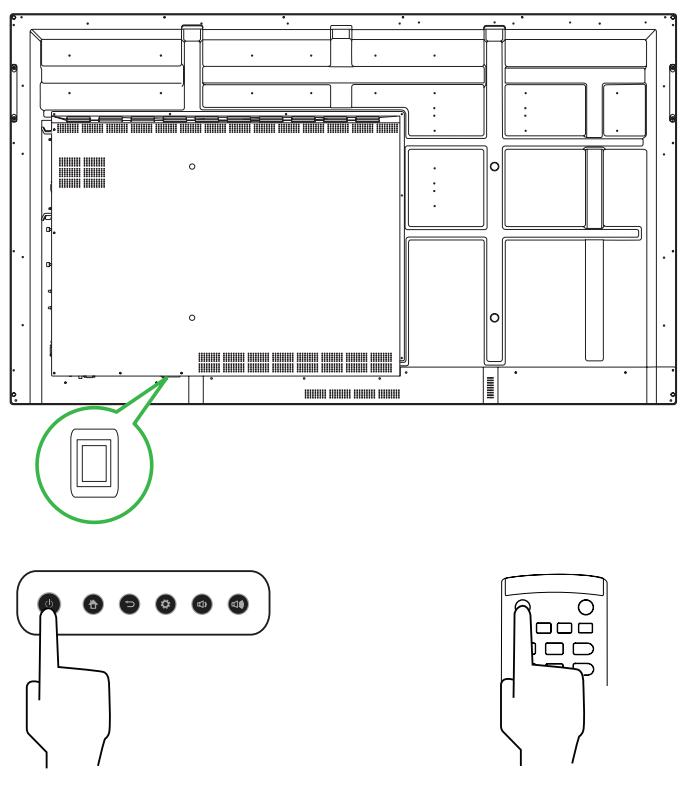

#### Écran d'accueil

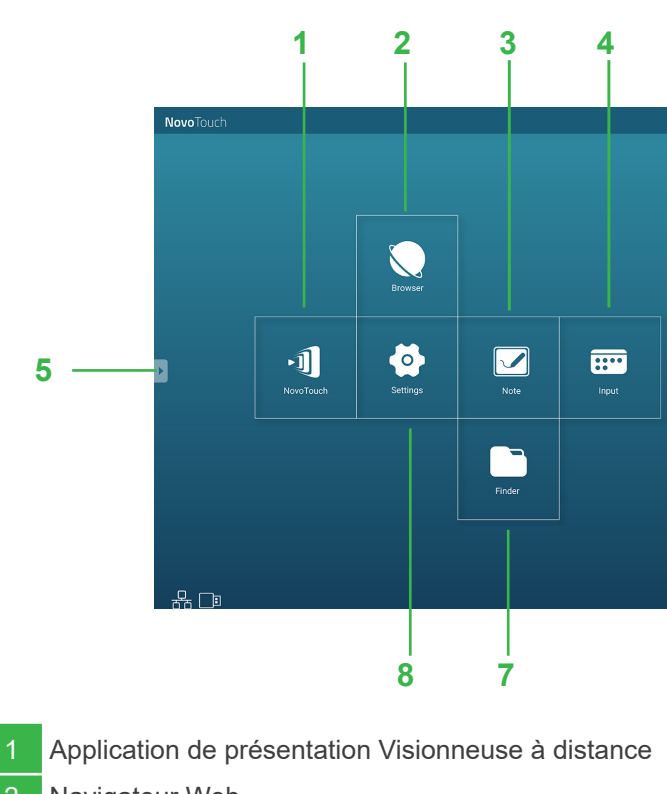

Navigateur Web

Application Dessin de notes

Menu Source d'entrée

### Télécommande

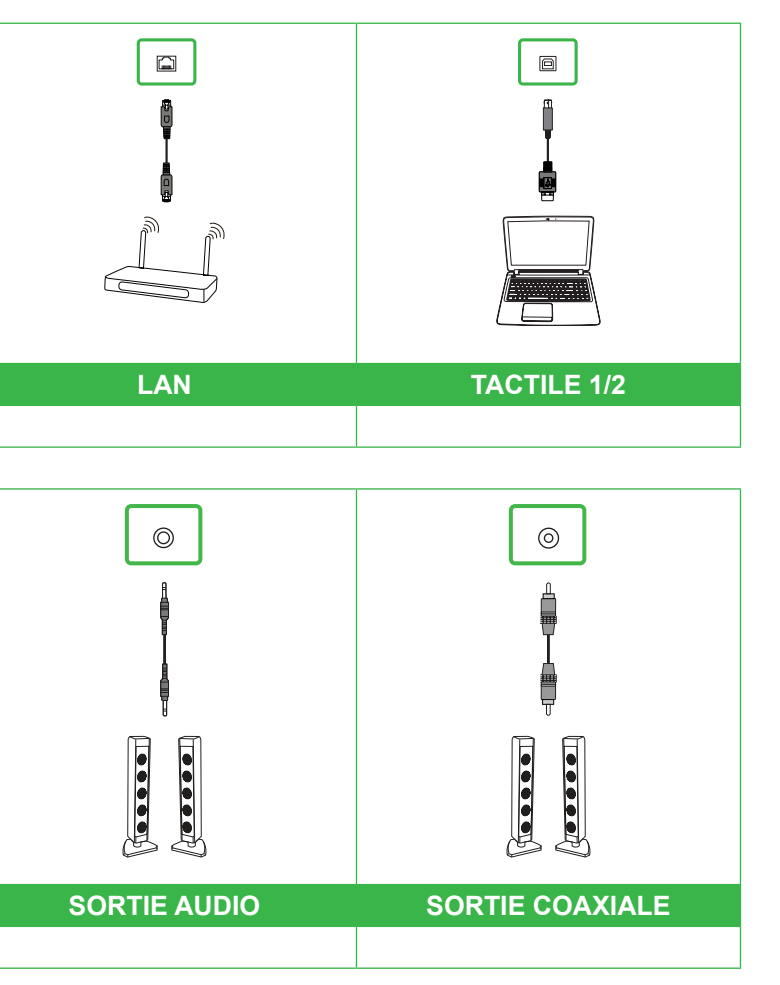

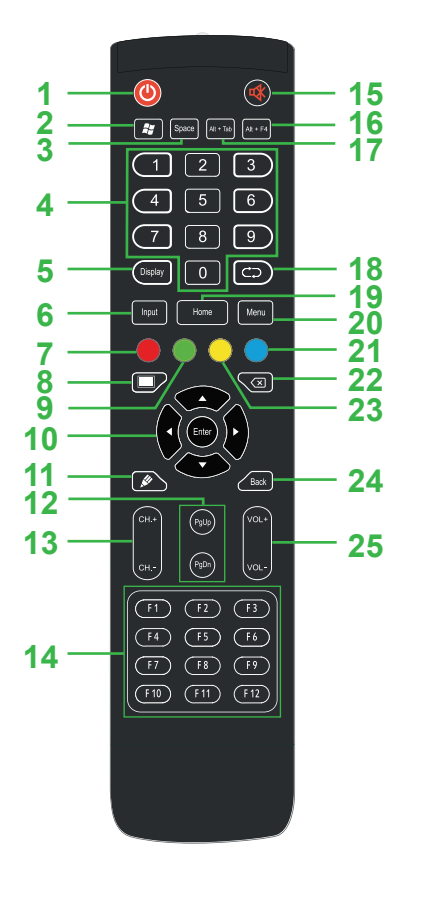

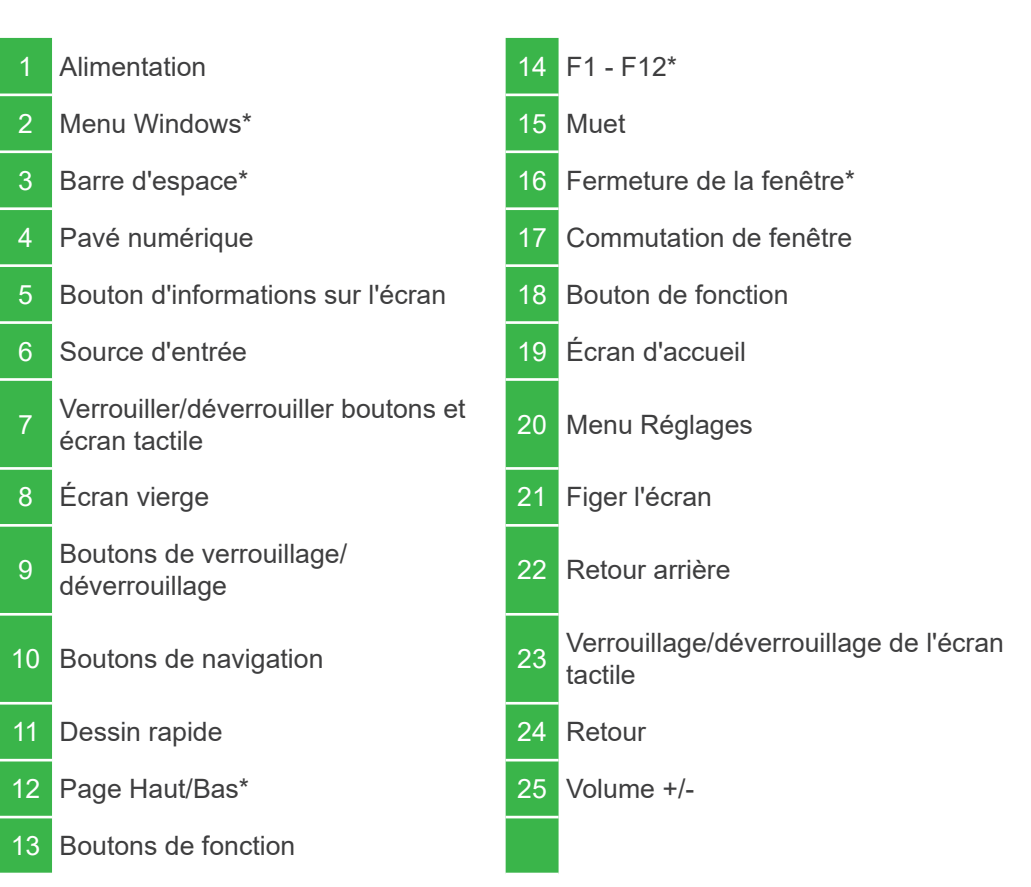

\*Uniquement fonctionnel lorsque l'unité Windows OPS optionnelle est installée dans l'écran.

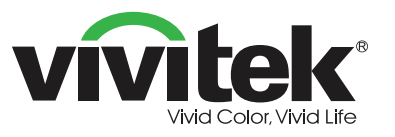

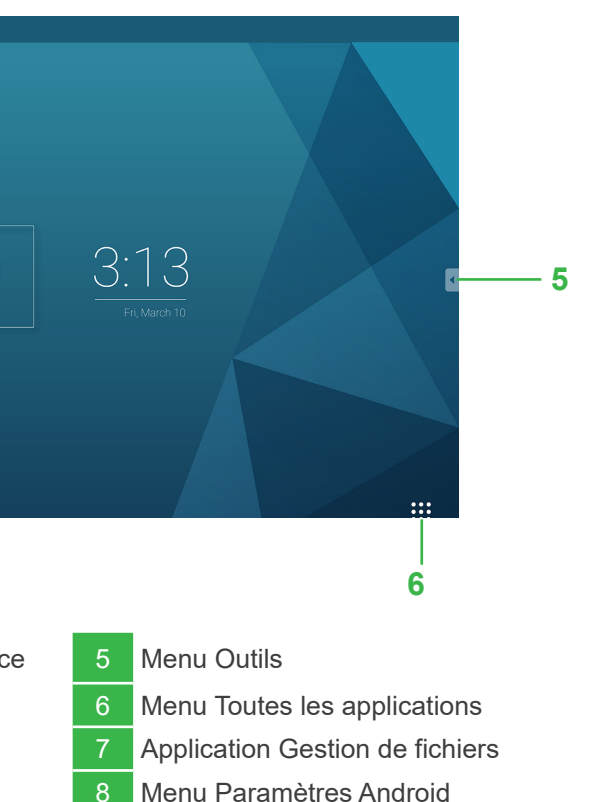

#### Vivitek America

46101 Fremont Blvd, Fremont, CA 94538 États-Unis T : +1-510-668-5100 F : +1-510-668-0680

#### Vivitek Asia

7F, No. 186, Ruey Kuang Road, Neihu, Taipei 11491 Taïwan R.D.C. T : +886-2-8797-2088 F : +886-2-6600-2358

#### Vivitek Europe

Zandsteen 15, 2132 MZ Hoofddorp Pays-Bas T : +31-20-800-3960 F : +31-20-655-0999

www.vivitekcorp.com

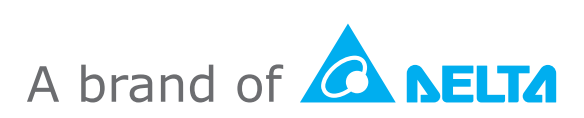